Tutorial para descargar y configurar acceso remoto desde dispositivos móviles

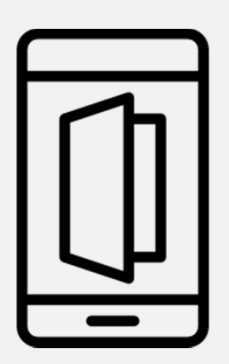

El presente tutorial le indicara paso a paso como descargar y configurar la app para efectuar una conexión remota desde su dispositivo móvil Android o Iphone, la configuración y protocolo de conexión es el mismo para ambos equipos, sin embargo tomaremos como ejemplo para este tutorial la plataforma Android

## Pasos para efectuar la descargar de la app

Desde su dispositivo móvil acceda a Google Play Store o Apple Store según el tipo de dispositivo que tenga

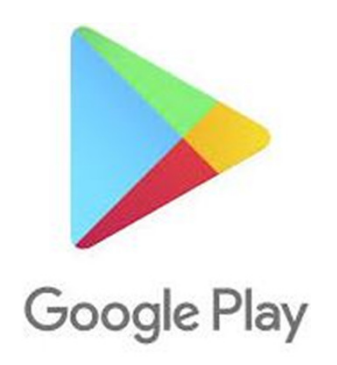

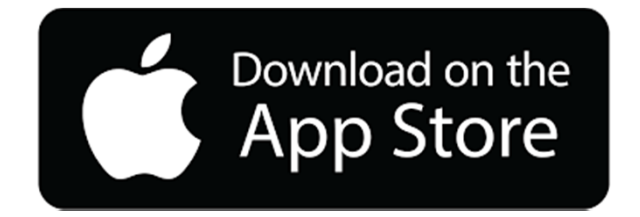

Microsoft Remote Desk

Escritorio Remoto de Ch

Remote Desktop Manag

RDP Remote Desktop C

TeamViewer para Contr

Microsoft Corporation 🗇

←

remote desktop

4,2 ★

Google Inc. 💠 4.3 ★

Devolutions

Thinstuff s.r.o. 4,2 ★

TeamViewer

4.5 ★

4,3 ★

10:14

INSTALADO

GRATIS

GRATIS

GRATIS

INSTALADO

Ļ

:

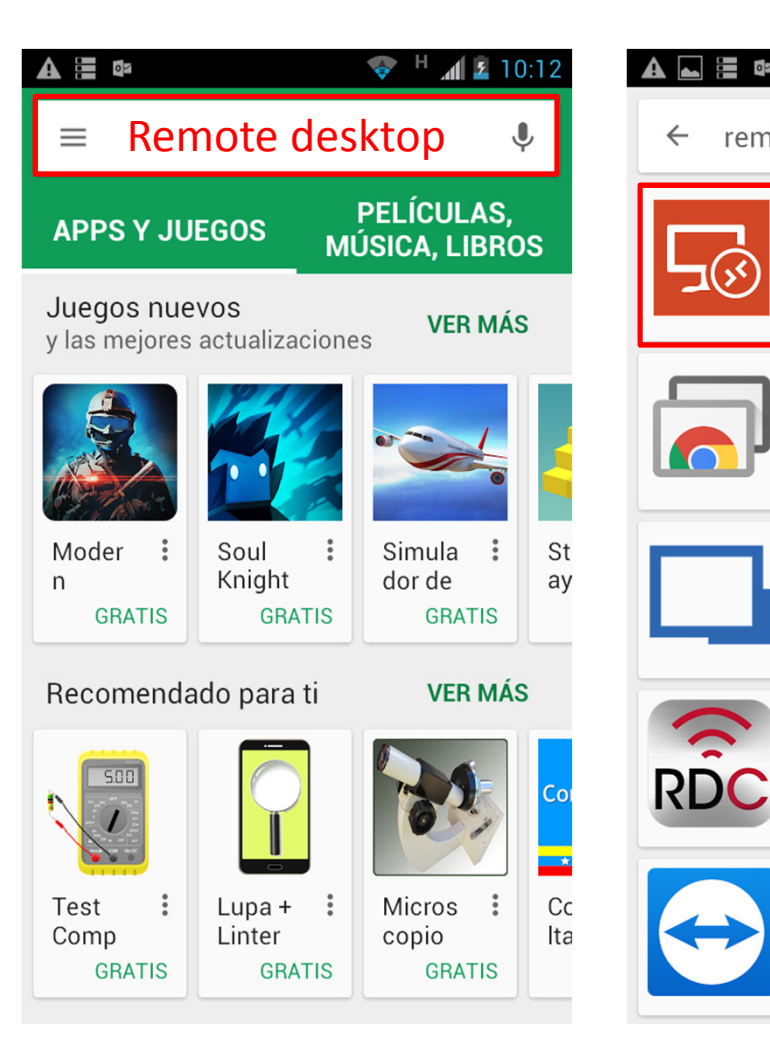

En buscar escriba **remote** desktop

En los resultados seleccione Microsoft Remote Desk

Descargue e instale

# Pasos para efectuar la configuración

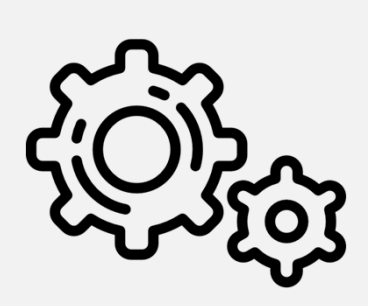

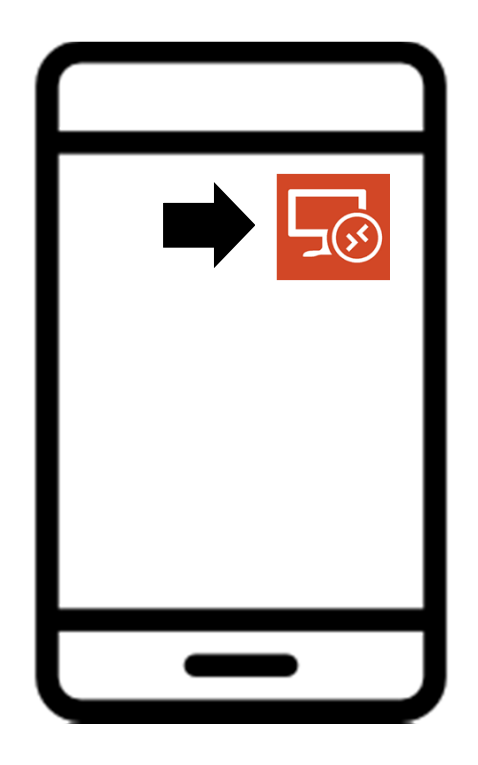

Seleccione para cargar la app

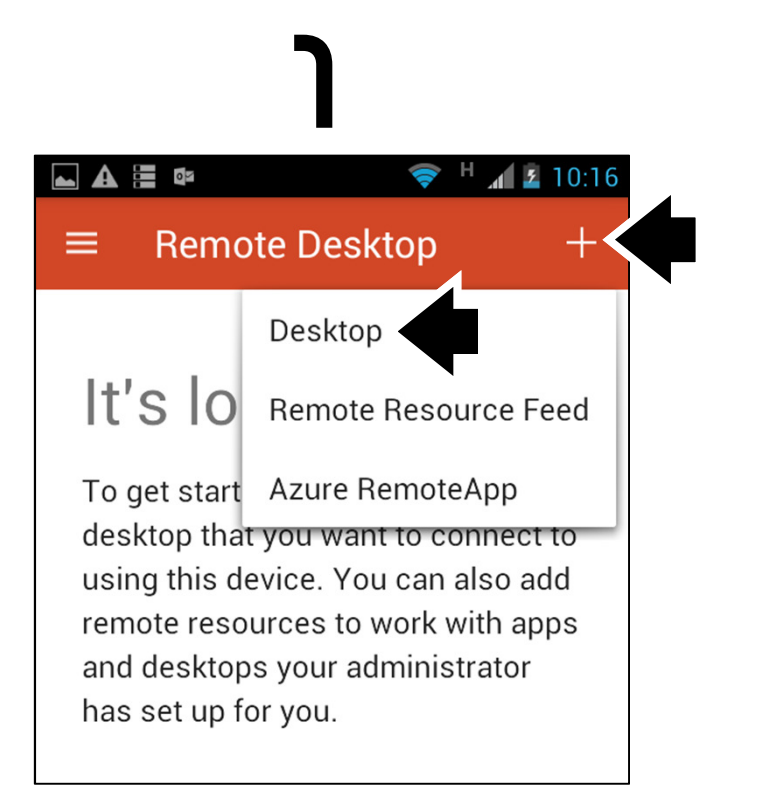

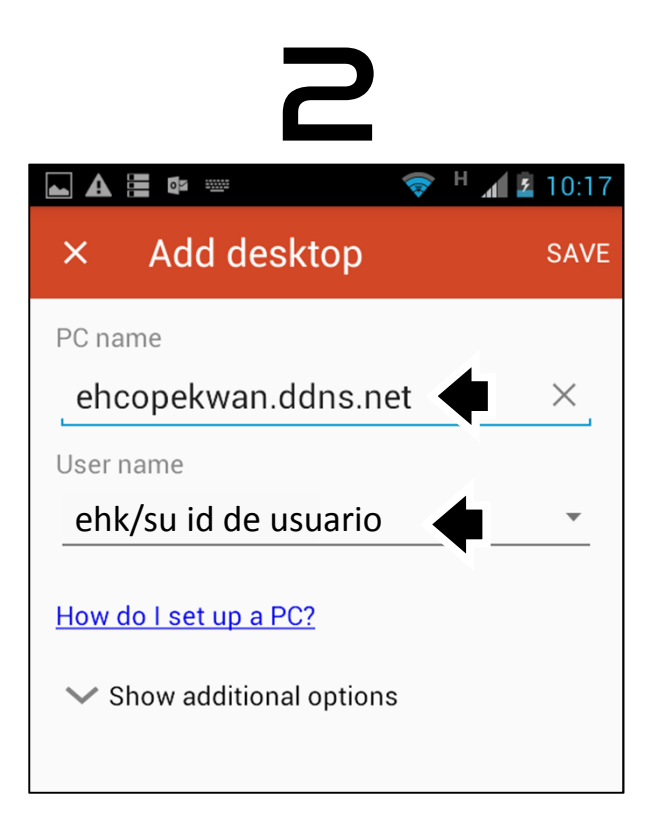

Seleccione

En PC name colocar ehcopekwan.ddns.net En User name colocar el nombre del usuario que le fue proporcionado por el departamento de sistemas (si no lo conoce contacte)

### Conexiones sucesivas

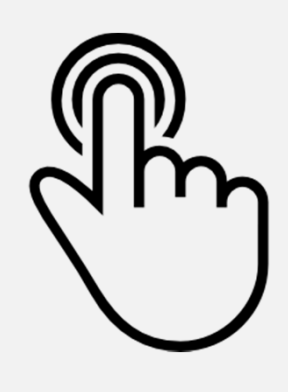

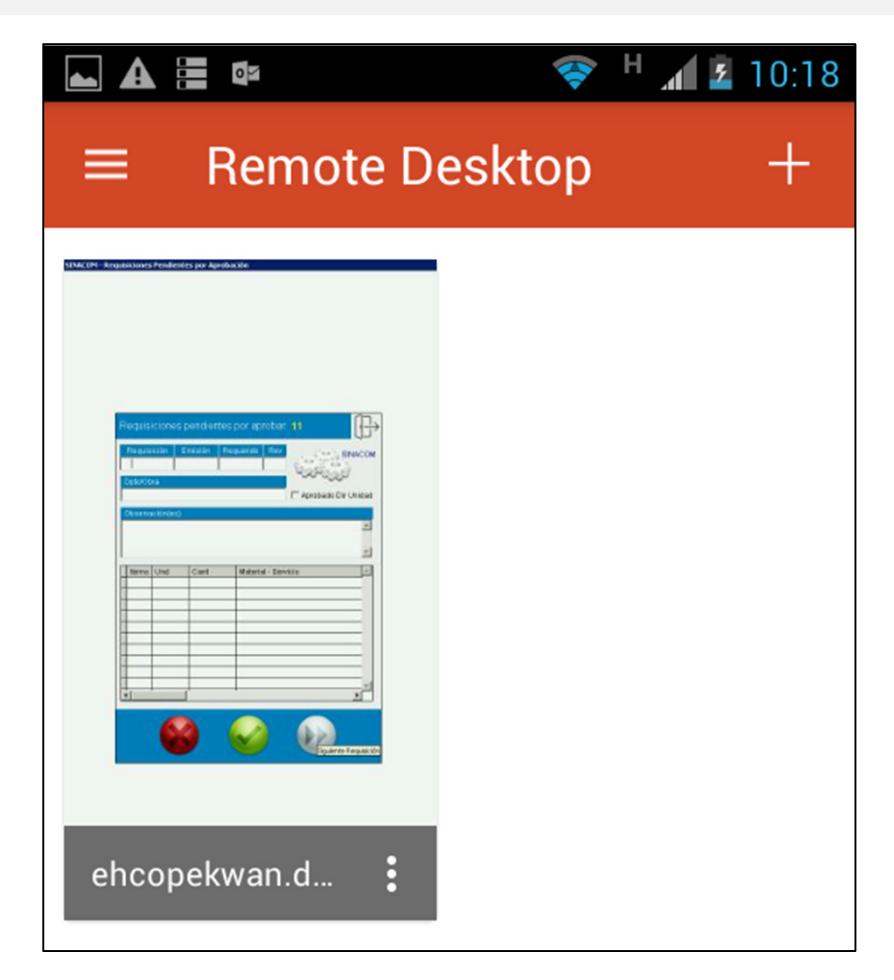

Una vez efectuada la primera conexión exitosa, ésta quedara registrada mostrando una imagen que puede ser diferente cada vez que efectué una nueva conexión, en adelante cada vez que desee conectarse simplemente seleccione pulsando sobre la imagen